## Instructions for installing LabVIEW software for 2.14 labs

1. Go to http://www.ni.com/academic/download.htm. You should see the screen in Figure 1.

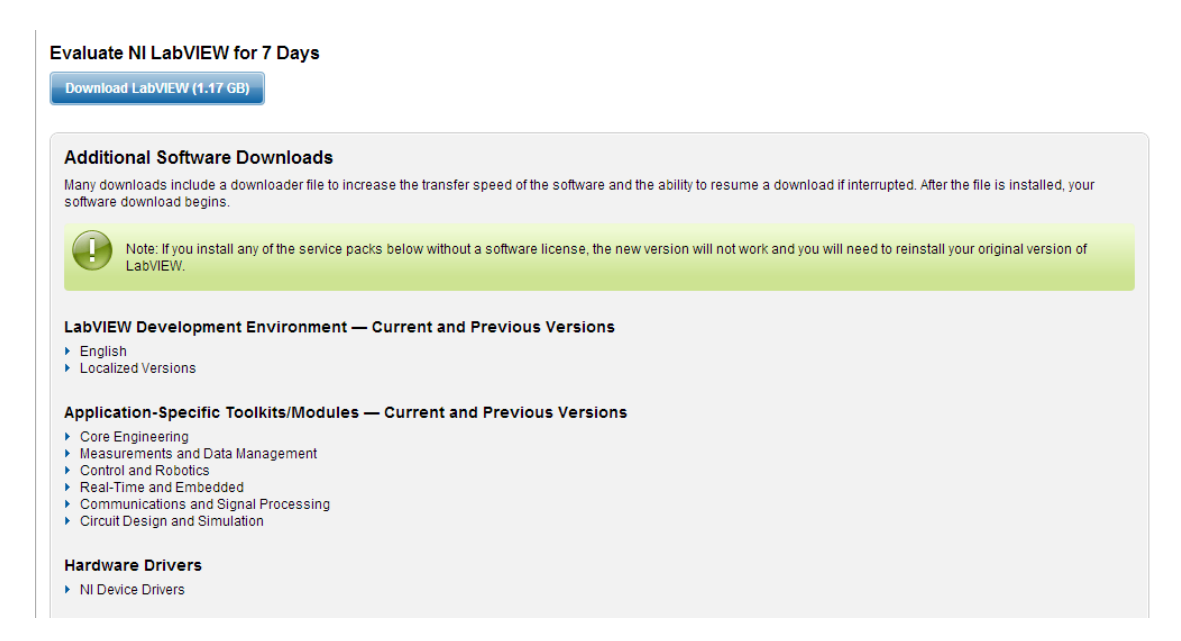

## Figure 1: Website for software download

## 2. Expand the categories and download the software highlighted in red in Figure 2

| Application-Specific Toolkits/Modules — Cur<br>Core Engineering<br>Measurements and Data Management<br>Control and Robotics | <b>₂cific Toolkits/Modules — Current and Previous Versions</b><br>g<br>ind Data Management<br>otics |            |             |               |             |
|----------------------------------------------------------------------------------------------------|----------------------------------------------------------------------------------------------------|------------|-------------|---------------|-------------|
| Product Description                                                                                                    | August 2013                                                                                         | March 2013 | August 2012 | February 2012 | August 2011 |
| LabVIEW Control Design and Simulation Module                                                                                | 398 MB                                                                                              | 378 MB     | 373 MB      | 336 MB        | 336 MB      |
| NI myRIO Software Suite 1.0 (DVD 1 of 2)                                                                                    | 6.43 GB                                                                                             | NA         | NA          | NA            | NA          |
| NI myRIO Software Suite 1.0 (DVD 2 of 2)                                                                                    | 4.79 GB                                                                                             | NA         | NA          | NA            | NA          |
| LabVIEW 2013 for myRIO Module                                                                                               | 1.7 GB                                                                                              | NA         | NA          | NA            | NA          |
| abVIEW System Identification Toolkit                                                                                        | 136 MB                                                                                              | 113 MB     | 113 MB      | 111 MB        | 111 MB      |
| NI Vision Development Module                                                                                                | 1.15 GB                                                                                             | 1.04 GB    | 1 GB        | 772 MB        | 765 MB      |
| VI Vision Builder for Automated Inspection                                                                                  | NA                                                                                                  | 900 MB     | 900 MB      | 894 MB        | 870 MB      |
| abVIEW PID Control and Fuzzy Logic Toolkit                                                                                  | 84.4 MB                                                                                             | 61.4 MB    | 61.4 MB     | 60 MB         | 60 MB       |
| abVIEW Robotics Module                                                                                                    | 278 MB                                                                                              | 250 MB     | 250 MB      | 184 MB        | 185 MB      |
| abVIEW Simulation Interface Toolkit                                                                                         | NA                                                                                                  | 200 MB     | 200 MB      | 148 MB        | 148 MB      |
| abVIEW Statechart Module                                                                                                    | 96.4 MB                                                                                             | 73.2 MB    | 73.2 MB     | 72 MB         | 72 MB       |
| abVIEW NI SoftMotion Module                                                                                                 | 106 MB                                                                                              | 88.9 MB    | 93.2 MB     | 85 MB         | 77 MB       |
| NI Motion Assistant                                                                                                    | 453 MB                                                                                              | 449 MB     | 449 MB      | 243 MB        | 243 MB      |

| Hardware Drivers<br>▼ NI Device Drivers |             |            |             |               |             |  |
|-----------------------------------------|-------------|------------|-------------|---------------|-------------|--|
| Product Description                     | August 2013 | March 2013 | August 2012 | February 2012 | August 2011 |  |
| NI Device Drivers DVD                   | 3513 MB     | 3.24 GB    | 4.7 GB      | 4.7 GB        | 3.6 GB      |  |
| NI-DAQmx                                | 1.6 KB      | 1.6 GB     | 1.51 GB     | 1.3 GB        | 1.3 GB      |  |
| NI-RIO                                  | 2.46 GB     | 2.51 GB    | 2.46 GB     | 1.9 GB        | 1.9 GB      |  |
| NI ELVISmx                              | 1.57 GB     | 1.57 GB    | 1.57 GB     | 1.3 GB        | 1.3 GB      |  |

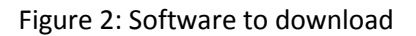

3. Once you've downloaded the myRIO DVD 1 and DVD2, run the setup executable of DVD1. Install the components as seen in Figure 3. During the install, you will be asked for a serial #. If you haven't been provided with one in class, choose "evaluation mode", otherwise, use the serial # you've been given.

| Product List                                      |                                                                                    |                                               | NATIONAL                               |
|---------------------------------------------------|------------------------------------------------------------------------------------|-----------------------------------------------|----------------------------------------|
| Select the pro                                    | ducts you want to install and activate (o                                          | r evaluate).                                  |                                        |
| e                                                 | Required Software                                                                  |                                               |                                        |
|                                                   | LabVIEW English (Base/Full/Profession                                              | al)                                           |                                        |
|                                                   | LabVIEW 2013 for myRIO Module                                                      |                                               |                                        |
|                                                   | Real-Time Module                                                                   |                                               |                                        |
| 🗄 🗝 🔁 🖬 🖶 myRIO                                   | Optional Software                                                                  |                                               |                                        |
|                                                   | FPGA Module                                                                        |                                               |                                        |
|                                                   | Compilation Tools for FPGA Devices ot                                              | her than Virtex-II                            |                                        |
| - <u></u>                                         | Vision Development Module                                                          |                                               |                                        |
| - <u>-</u>                                        | Vision Acquisition Software                                                        |                                               |                                        |
| - <b>-</b>                                        | Control Design and Simulation Module                                               |                                               |                                        |
| ·                                                 | MathScript RT Module                                                               |                                               |                                        |
| <u>×</u> •                                        | Robotics for myRIO                                                                 |                                               |                                        |
| You can install these t<br>create simulation expo | ools locally or on a remote computer. Y<br>orts, configure the IP Integration Node | ou must install these<br>, or use the Configu | e tools locally to viring CLIP wizard. |
| Use these compilation                             | tools to compile FPGA VIs on NI hardw                                              | are containing FPGA                           | s other than Virtex-                   |
|                                                   |                                                                                    |                                               |                                        |
|                                                   |                                                                                    |                                               |                                        |

Figure 3: Items to install during myRIO Software Suite setup

4. Run the ELVISmx installer and install ELVISmx. You are done!

## 2.14 / 2.140 Analysis and Design of Feedback Control Systems Spring 2014

For information about citing these materials or our Terms of Use, visit: http://ocw.mit.edu/terms.